# GTC-Upgrade Guide(EN)-XPI3566 Raspberry PI

V1.1

#### **REVISION HISTORY**

| Time       | Version | Reason of change  | Author | Remake |
|------------|---------|-------------------|--------|--------|
| 14/07/2023 | 1.0     | Create a document | СМ     |        |
| 24/07/2023 | 1.1     | Firmware update   | СМ     |        |
|            |         |                   |        |        |
|            |         |                   |        |        |
|            |         |                   |        |        |
|            |         |                   |        |        |

### Driver download link :

https://mega.nz/file/tgFXyCRC#ZsNvsWpkaxmreSemrrsE6OVAvFBa4HTUV

LLmpVPVq6Y

# RKDevTool's&FW download link :

https://mega.nz/file/fQVyRKAD#sZxaLTdrAHZnj6OJHBheaQMYOUx5DNF

MDeGvWEH2j6w

## 1.Hardware preparation :

- Type-c power cable
- USB burning cable
- PC (Take my computer for example: win10)
- XPI3566 RK3566 device

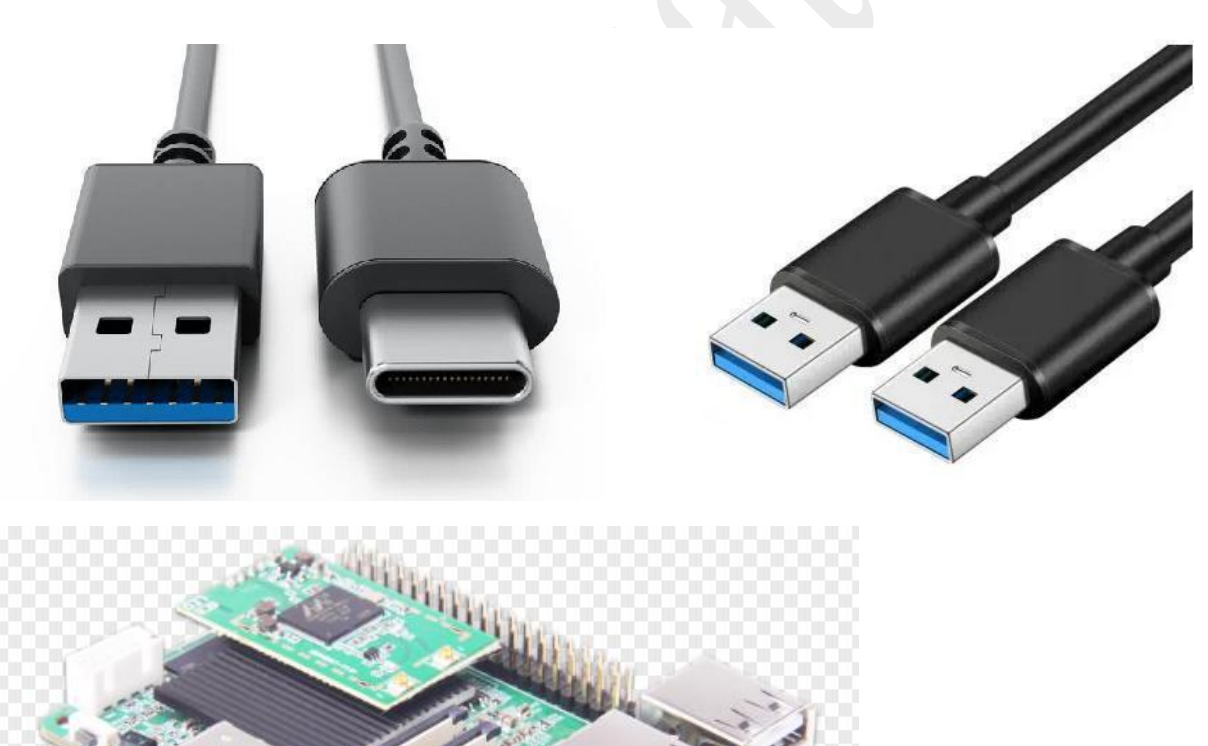

Note: If the computer cannot recognize the USB burning mode, you can

install the driver and try again; If the PC burns normally, the driver

installation can be ignored.

# 2. Burning tool driver installation :

(1) Download the driver and unzip it, as shown below:

| 名称 ^              | 修改日期             | 类型   | 大小     |
|-------------------|------------------|------|--------|
| ADBDriver         | 2020-11-10 14:13 | 文件夹  |        |
| 🔜 bin             | 2020-11-10 14:14 | 文件夹  |        |
| Driver            | 2020-11-10 14:15 | 文件夹  |        |
| Log               | 2023-6-20 09:37  | 文件夹  |        |
| 🔊 config.ini      | 2014-6-3 15:38   | 配置设置 | 1 KI   |
| DriverInstall.exe | 2020-11-10 14:15 | 应用程序 | 490 KI |
| Readme.txt        | 2018-1-31 17:44  | 文本文档 | 1 KE   |
|                   |                  |      |        |

(2) Double-click"DriverInstall.Exe"->Click "驱动安装", as shown below:

| ifeff空電 (f) = 昭和 > Driver/ | Assitant_v5.1.1  |      |        |
|----------------------------|------------------|------|--------|
| 名称 ^                       | 修改日期             | 类型   | 大小     |
| ADBDriver                  | 2020-11-10 14:13 | 文件夹  |        |
| bin                        | 2020-11-10 14:14 | 文件夹  |        |
| Driver                     | 2020-11-10 14:15 | 文件夹  |        |
| Log                        | 2023-6-20 09:37  | 文件夹  |        |
| 🛐 config.ini               | 2014-6-3 15:38   | 配置设置 | 1 KB   |
| DriverInstall.exe          | 2020-11-10 14:15 | 应用程序 | 490 KB |
| Readme.txt                 | 2018-1-31 17:44  | 文本文档 | 1 KB   |
|                            |                  |      |        |

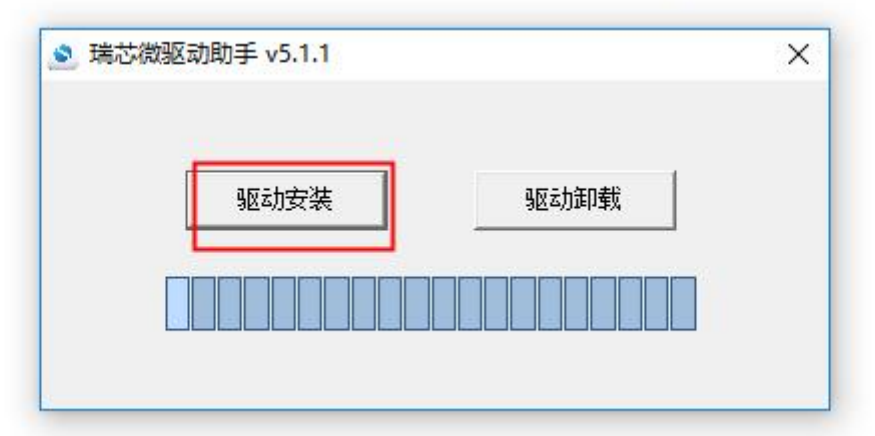

Room 02-04, 10/F, Block A, Building 8, Shenzhen International Innovation Valley, Dashi Road, Nanshan District, Shenzhen, Guangdong, China Emai: <u>support@geniatech.com</u> Tel: (+ 86) 755 86028588

(3) If the installation is successful, click"确定".

|   | 驱动安装 | 驱动卸载 | DriverInstall X |
|---|------|------|-----------------|
| Г |      |      | 安装驱动成功.         |

### **3.Burning steps:**

(1) Download and decompress the firmware

version:rk3566-xpi-pi\_RCB211030-base\_hwV1.1\_20230330161930.tar.gz,

Unzip the update.img burning package ; As shown in the picture below:

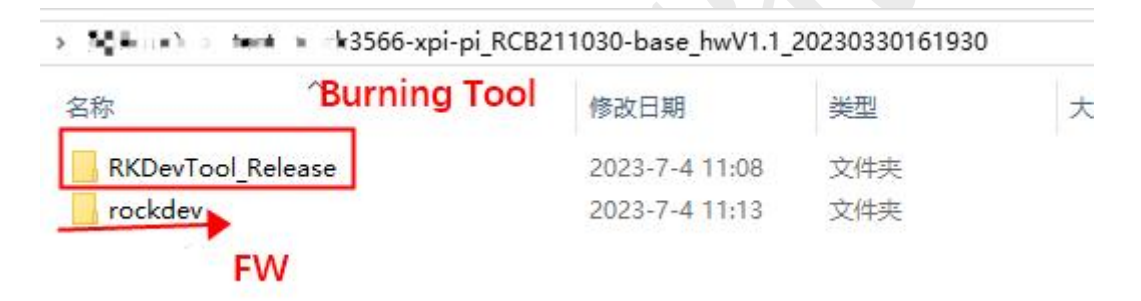

(2) Go to the RKDevTool\_Release folder, open the config.ini file and change Selected=2 to make the tool language displayed in English,then double click to run RKDevTool.exe.

Note: If RKDevTool\_Release isn't included in the system package, please skip this step

| <b>容</b>                      | 修改日期            | 类型     | 大小       |
|-------------------------------|-----------------|--------|----------|
| bin                           | 2023-3-30 16:19 | 文件夹    |          |
| Language                      | 2023-3-30 16:19 | 文件夹    |          |
| Log                           | 2023-7-4 11:08  | 文件夹    |          |
| ] config.cfg                  | 2023-3-30 16:19 | CFG 文件 | 6 KB     |
| ] config.ini                  | 2023-3-30 16:19 | 配置设置   | 2 KB     |
| ] orion-config.cfg            | 2023-3-30 16:19 | CFG 文件 | 7 KB     |
| ] px3se-config.cfg            | 2023-3-30 16:19 | CFG 文件 | 7 KB     |
| ] px30-config.cfg             | 2023-3-30 16:19 | CFG 文件 | 7 KB     |
| readme.txt                    | 2023-3-30 16:19 | 文本文档   | 1 KB     |
| revision.txt                  | 2023-3-30 16:19 | 文本文档   | 2 KB     |
| ] rk312x-config.cfg           | 2023-3-30 16:19 | CFG 文件 | 6 KB     |
| ] rk356x-config.cfg           | 2023-3-30 16:19 | CFG 文件 | 6 KB     |
| ] rk1808-config.cfg           | 2023-3-30 16:19 | CFG 文件 | 7 KB     |
| ] rk3036-config.cfg           | 2023-3-30 16:19 | CFG 文件 | 7 KB     |
| ] rk3128-config.cfg           | 2023-3-30 16:19 | CFG 文件 | 7 KB     |
| ] rk3128h-config.cfg          | 2023-3-30 16:19 | CFG 文件 | 7 KB     |
| ] rk3229-config.cfg           | 2023-3-30 16:19 | CFG 文件 | 7 KB     |
| ] rk3288-config.cfg           | 2023-3-30 16:19 | CFG 文件 | 7 KB     |
| ] rk3308-config.cfg           | 2023-3-30 16:19 | CFG 文件 | 6 KB     |
| ] rk3326-config.cfg           | 2023-3-30 16:19 | CFG 文件 | 7 KB     |
| ] rk3328-config.cfg           | 2023-3-30 16:19 | CFG 文件 | 7 KB     |
| ] rk3399-config.cfg           | 2023-3-30 16:19 | CFG 文件 | 7 KB     |
| rk3588-config.cfg             | 2023-3-30 16:19 | CFG 文件 | 6 KB     |
| KKDevTool.exe                 | 2023-3-30 16:19 | 应用程序   | 1,205 KB |
| RKDevTool_manual_v1.2_cn.pdf  | 2023-3-30 16:19 | PDF 文件 | 530 KB   |
| RKDevTool_manual_v1.2_en.pdf  | 2023-3-30 16:19 | PDF 文件 | 448 KB   |
| ] rv1126_rv1109_tb-config.cfg | 2023-3-30 16:19 | CFG 文件 | 3 KB     |
| ] rv1126_rv1109-config.cfg    | 2023-3-30 16:19 | CFG 文件 | 6 KB     |
| ] rv1126_rv1109-config-ab.cfg | 2023-3-30 16:19 | CFG 文件 | 7 KB     |
| _ 开发工具使用文档_v1.0.pdf           | 2023-3-30 16:19 | PDF 文件 | 450 KB   |

| - |                                       |
|---|---------------------------------------|
| 2 | [Language]                            |
| 3 | Kinds=2                               |
| 4 | Selected=2                            |
| 5 | LangPath=Language\                    |
| 6 |                                       |
| 7 | Lang1File=Chinese.ini                 |
| 8 | Lang1FontName=宋体                      |
| 9 | Lang1FontSize=9                       |
| 0 |                                       |
| 1 | Lang2File=English.ini                 |
| 2 | Lang2FontName=Arial                   |
| 3 | Lang2FontSize=9                       |
| 4 | L                                     |
| 5 | [System]                              |
| 6 | *自定义MSC, ADB, MTP和UVC设备的VID和PID, 十六进制 |

| wnl | bad I | mage Upgrad | le Firmware Ad | vanced Functio | on                         |        |  |
|-----|-------|-------------|----------------|----------------|----------------------------|--------|--|
| #   |       | Storage     | Address        | Name           | Path                       |        |  |
| 1   |       |             | 0x00000000     | loader         | \rockdev\MiniLoaderAll.bin |        |  |
| 2   |       | 290         | 0x00000000     | parameter      | \rockdev\parameter. txt    | 1.1. T |  |
| 3   |       |             | 0x00004000     | uboot          | \rockdev\uboot. img        |        |  |
| 1   |       |             | 0x00006000     | misc           | \rockdev\misc.img          |        |  |
| 5   |       |             | 0x00008000     | boot           | \rockdev\boot.img          |        |  |
| 3   | ~     |             | 0x00028000     | recovery       | \rockdev\recovery.img      |        |  |
| 7   | Г     |             | 0x00068000     | backup         |                            |        |  |
| 3   | ~     |             | 0x01C78000     | oem            | \rockdev\oem. img          |        |  |
| 3   |       |             | 0x00078000     | rootfs         | \rockdev\rootfs.img        |        |  |
| 10  |       |             | 0x01D18000     | userdata       | \rockdev\userdata.img      |        |  |
| oa  | der:  | [           | Run            | Switch         | Dev Partition Clear        |        |  |

an Conistach In

(3) Hold down the upgrade button (on the side of the board - as shown below), connect the PC via both USB burning cables, hold down the upgrade button for 5-10 seconds after power-on, until "Found One LOADER Device" (find a loading device) appears in the tool, see the picture below:

If the tool cannot find the device, reconnect the computer using both ends of the USB burning cable and power on the device while holding the upgrade button for 5-10 seconds. It will prompt "Found One MASKROM Device".

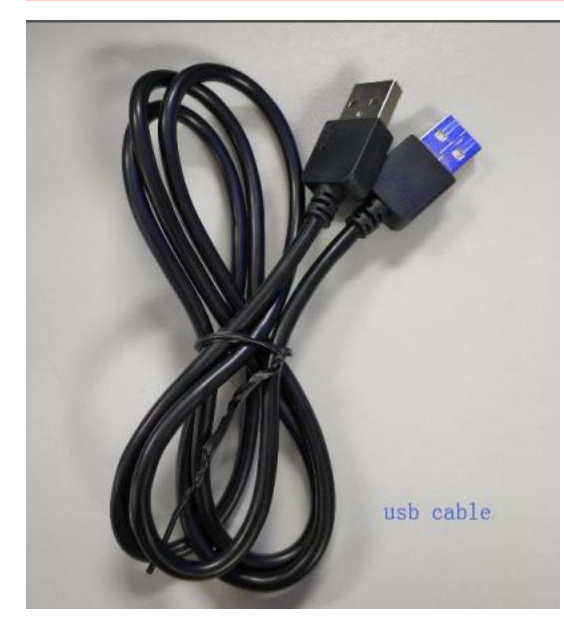

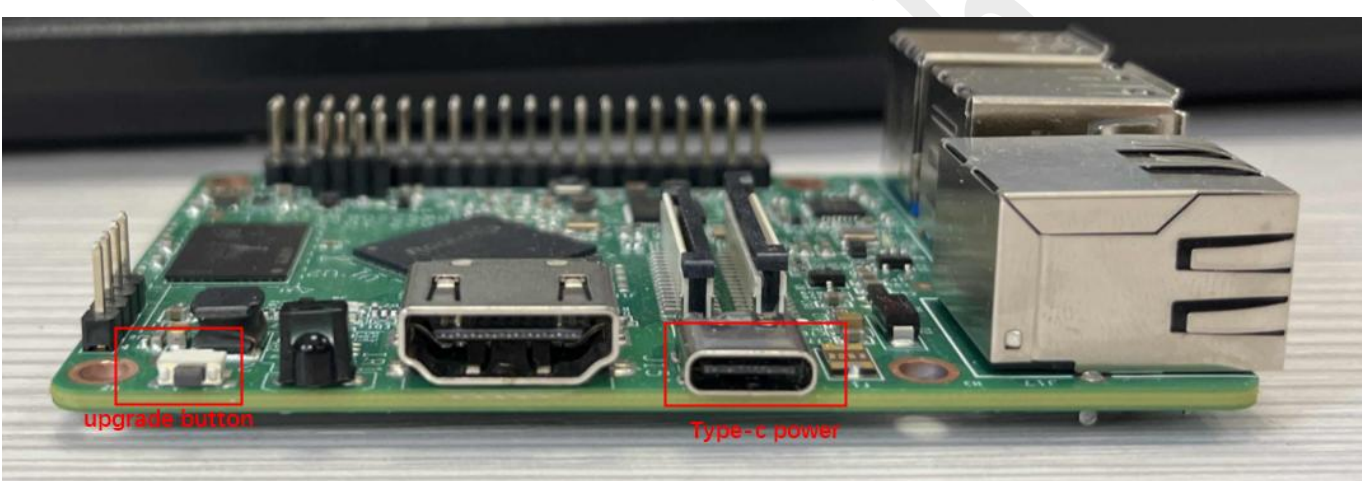

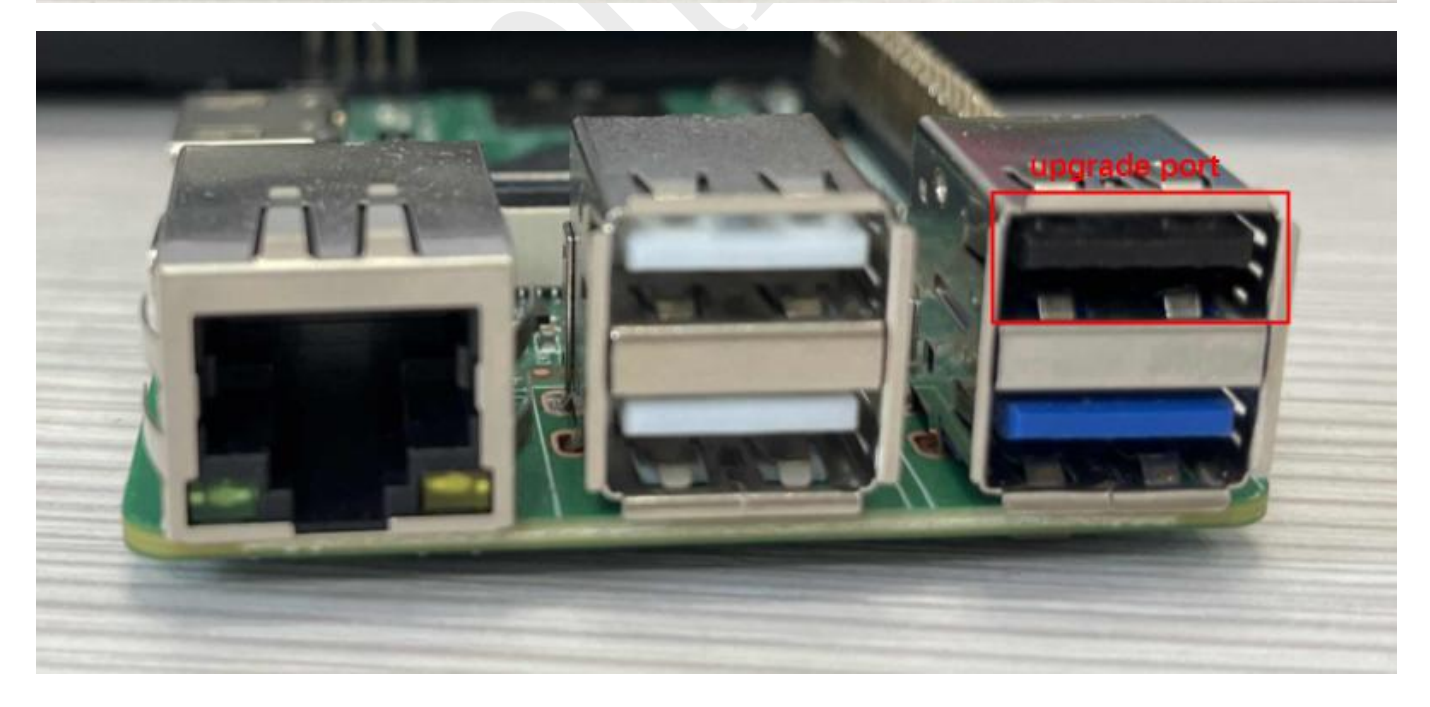

www.geniatech.com

| :    |     | Storage | Address    | Name      | Path                         |  |
|------|-----|---------|------------|-----------|------------------------------|--|
|      |     |         | 0x00000000 | loader    | \rockdev \MiniLoaderAll. bin |  |
|      | •   |         | 0x00000000 | parameter | \rockdev\parameter.txt       |  |
|      | •   |         | 0x00004000 | uboot     | \rockdev\uboot.img           |  |
|      | •   |         | 0x00006000 | misc      | \rockdev\misc.img            |  |
|      | •   |         | 0x00008000 | boot      | \rockdev\boot.img            |  |
| 3    | ~   |         | 0x00028000 | recovery  | \rockdev\recovery.img        |  |
|      | Г   |         | 0x00068000 | backup    |                              |  |
| 3    | ~   |         | 0x01C78000 | oem       | \rockdev\oem.img             |  |
| 9    | ~   |         | 0x00078000 | rootfs    | \rockdev\rootfs.img          |  |
| 0    | •   |         | 0x01D18000 | userdata  | \rockdev\userdata.img        |  |
| oade | er: |         | Run        | Switch    | Dev Partition Clear          |  |

Note: If the loader mode cannot be entered by pressing the upgrade button, perform the following operations. If the upgrade button can enter the loader mode, the following two methods are ignored. Method 1

After the system is started, the HDMI is displayed normally. Open Terminal on the desktop and go to the command operator window. As shown in the picture below:

### Shenzhen Geniatech Inc., Ltd.

www.geniatech.com

Vastebasket

Ele 2dit Tabs Help

✤ In the operation command window, run the following commands:

Hardware connection

sudo su //Enter root permission

reboot bootloader //Enter Loader mode

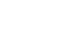

10

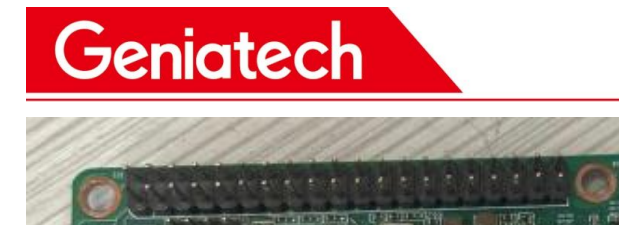

#### Shenzhen Geniatech Inc., Ltd.

www.geniatech.com

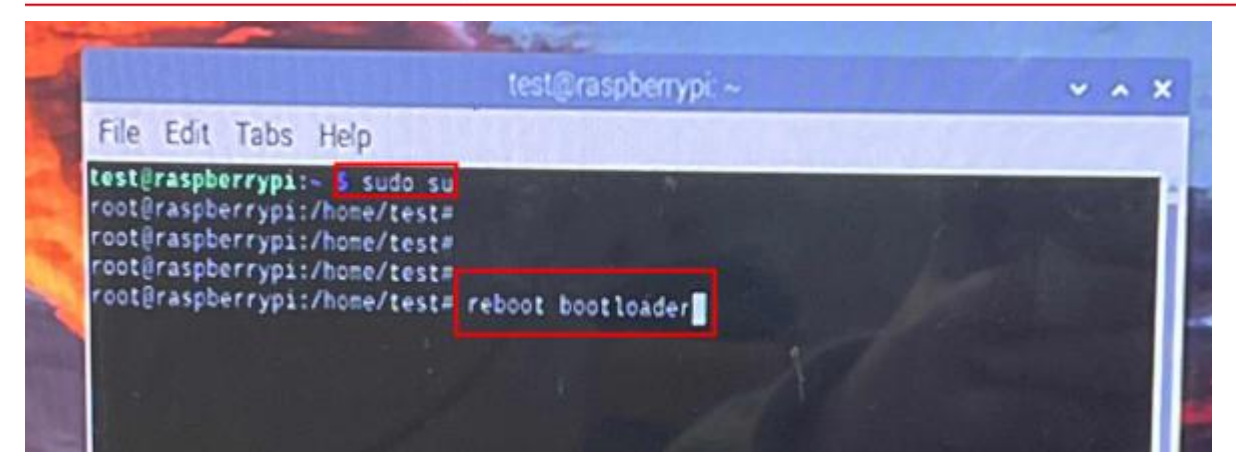

#### RKDevTool v2.92

**Geniatech** 

| #   |          | Storage | Address          | Name      | Path                    |       |
|-----|----------|---------|------------------|-----------|-------------------------|-------|
| 1   | ~        |         | 0x00000000       | loader    | \rockdev\MiniLoaderAll  | . bin |
| 2   | ~        |         | 0x00000000       | parameter | \rockdev\parameter. txt |       |
| 3   | ~        |         | 0x00004000       | uboot     | \rockdev\uboot.img      |       |
| 4   | ~        |         | 0x00006000       | misc      | \rockdev\misc.img       |       |
| 5   |          |         | 0x00008000       | boot      | \rockdev\boot. img      |       |
| 6   | <b>V</b> |         | 0x00028000       | recovery  | \rockdev\recovery.img   |       |
| 7   | Г        |         | 0x00068000       | backup    |                         |       |
| 8   |          |         | 0x01C78000       | oem       | \rockdev\oem.img        |       |
| 9   |          |         | 0x00078000       | rootfs    | \rockdev\rootfs.img     |       |
| 10  | ~        |         | 0x01D18000       | userdata  | \rockdev\userdata.img   |       |
| .03 | der:     |         | Run              | Switch    | Dev Partition Cle       | ear   |
|     |          |         | ] Write by Addre | SS        | M                       |       |

(4) Click "Upgrade Firmware" and click "Firmware" to load the update.img burning package. As follows:

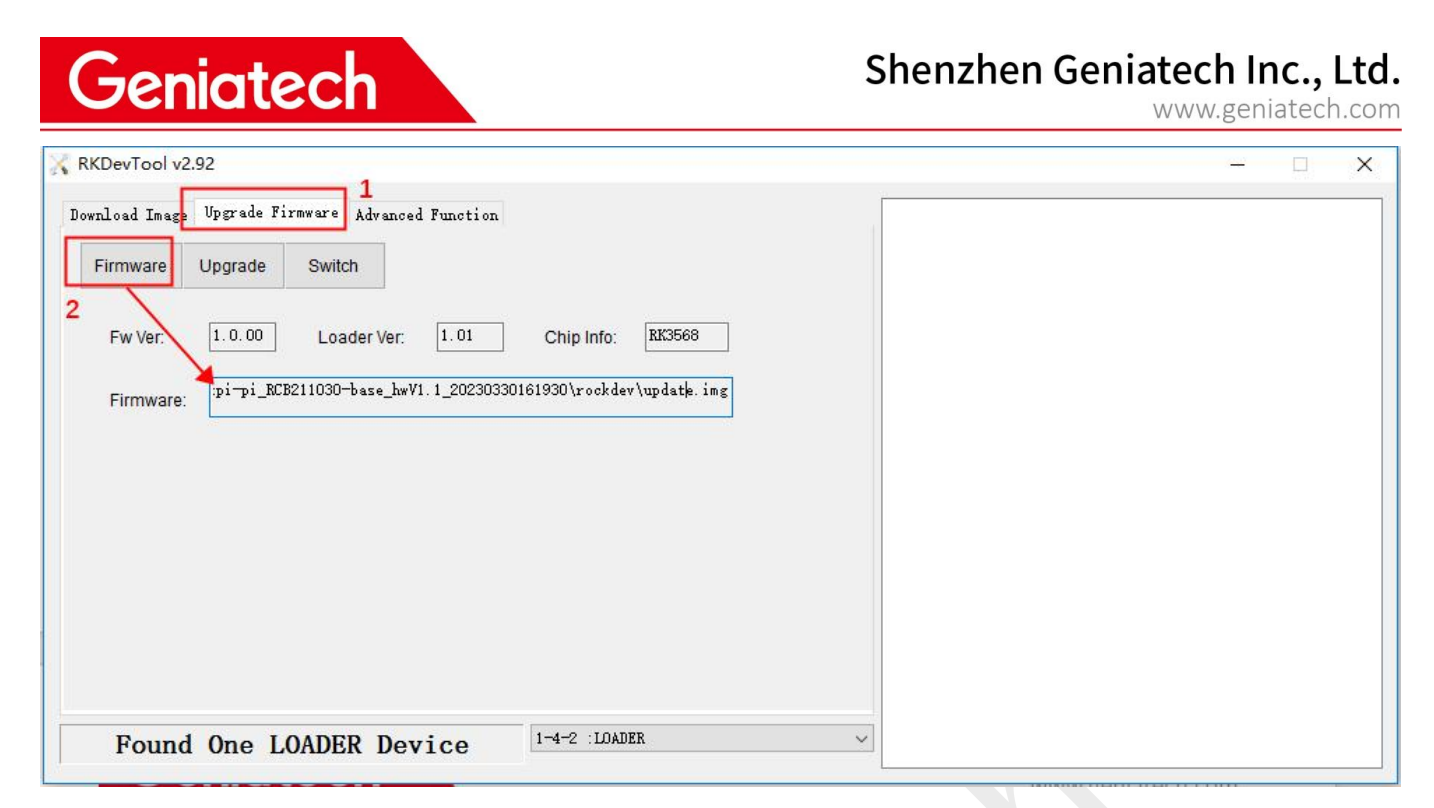

(5) Click "Upgrade". The detailed information about the upgrade is

displayed on the right. After the upgrade is complete, the box

automatically restarts and the interface is displayed normally.

| Nownload Image Upgrade Firmware Advanced Function                                                                            | Test Device Start<br>Test Device Success<br>Check Chip Start<br>Check Chip Success                                                                                      |
|----------------------------------------------------------------------------------------------------|----------------------------------------------------------------------------------------------------|
| Fw Ver: 1.0.00 Loader Ver: 1.01 Chip Info: RK3568<br>Firmware: pi¬pi_RCB211030-base_hwV1.1_20230330161930\rockdev\update.img | Get FlashInfo Start<br>Get FlashInfo Success<br>Prepare IDB Start<br>Download IDB Success<br>Download IDB Success<br>Download Firmware Start<br>Download Firmware (21%) |
|                                                                                                    |                                                                                                    |

| (DevTool v2.92                                                                                                    | <del>-</del>                                                                                                    |
|----------------------------------------------------------------------------------------------------|----------------------------------------------------------------------------------------------------|
| nload Image Upgrade Firmware Advanced Function<br>Firmware Upgrade Switch<br>Fw Ver: 1.0.00 Loader Ver: 1.01 Chip Info: EK3568<br>Firmware: pi-pi_BCB211030-base_hwV1.1_20230330161930\rockdev\update.img | Test Device Start<br>Test Device Success<br>Check Chip Start<br>Check Chip Success<br>Get FlashInfo Start<br>Get FlashInfo Success<br>Prepare IDB Start<br>Prepare IDB Success<br>Download IDB Success<br>Download Firmware Start<br>Download Firmware Success |

### **Remarks:**

1. If you are upgrading from Android to Linux or from Linux to Android, delete Flash

first.

a. Load update.img, select "Advanced Function", and click "Erase All". The Success

dialog box is displayed.

| KKDevTool v2.92                                                         | - 🗆 X |
|-------------------------------------------------------------------------|-------|
| Download Image Upgrade Firmware Advanced Function                       |       |
| 2<br>Fw Ver: 1.0.00 Loader Ver: 1.01 Chip Info: RK3568                  |       |
| Firmware: pi-pi_RCB211030-base_hwV1.1_20230330161930\rockdev\updatk.img |       |
|                                                                         |       |
|                                                                         |       |
| Found One LOADER Device 1-4-2 :LOADER ~                                 |       |

### Shenzhen Geniatech Inc., Ltd.

www.geniatech.com

| nload Image   Vj | pgrade Firmware | Advanced Functior | 1               |                                                                              | Start to erase sectors, start(UxU), count(Uxe90000)<br>Erasing(100%) |
|------------------|-----------------|-------------------|-----------------|------------------------------------------------------------------------------|----------------------------------------------------------------------|
| Boot:            |                 |                   |                 | Download                                                                     | Erasing sectors success                                              |
| Firmware         |                 |                   |                 | Unpack                                                                       |                                                                      |
| ReadFlashID      | ReadFlashInfo   | ReadChipInfo      | ReadCapabilit   | 1. FLASH<br>2. EMMC<br>3. SD                                                 |                                                                      |
| TestDevice       | ResetDevice     | Go Maskrom        | Switch Storage  | 4. SD1<br>5. SPINOR<br>6. SPINAND<br>7. RAM<br>8. USB<br>9. SATA<br>10. PCIE |                                                                      |
| ClearSn          | DetectSecure    | ExportComLog      | t Selected Stor |                                                                              |                                                                      |
| ExportImage      | EraseLBA        | EraseAll          | 2               |                                                                              |                                                                      |
| Start:           |                 |                   | -               |                                                                              |                                                                      |
| Count:           |                 |                   |                 |                                                                              |                                                                      |

b. After the erasing is complete, power off and restart. The message "Found One

MASKROM Device" is displayed, and then continue to perform Step 5 above to burn

the system.

Geniatech

| RKDevTool v2.92                                                                           | >                                                                    |
|-------------------------------------------------------------------------------------------|----------------------------------------------------------------------|
| Download Image Upgrade Firmware Advanced Function                                         | Start to erase sectors, start(0x0), count(0xe90000)<br>Erasing(100%) |
| Firmware Upgrade Switch                                                                   | Erasing sectors success                                              |
| Fw Ver:         1.0.00         Loader Ver:         1.01         Chip Info:         RK3568 |                                                                      |
| Firmware: pi-pi_RCB211030-base_hwV1.1_20230330161930\rookdev\update.img                   |                                                                      |
|                                                                                           |                                                                      |
|                                                                                           |                                                                      |
|                                                                                           |                                                                      |
|                                                                                           |                                                                      |
|                                                                                           |                                                                      |
|                                                                                           |                                                                      |

c. If the burning tool RKDevTool.exe can identify the LOADER/MASKROM Device,

Rockusb Device can also be found in Device Manager on PC. If no, check whether the

driver is installed properly or whether the steps are correct.

| 書 设备管理器                                 |  |
|-----------------------------------------|--|
| 文件(F) 操作(A) 查看(V) 帮助(H)                 |  |
|                                         |  |
| ✓ ♣ PC-20200511QFEX                     |  |
| ✓ Glass for rockusb devices             |  |
| Rockusb Device                          |  |
| > 📷 IDE ATA/ATAPI 控制器                   |  |
| > 🚽 Jungo Connectivity                  |  |
| > 🗖 处理器                                 |  |
| > 🔜 磁盘驱动器                               |  |
| > 😪 存储控制器                               |  |
| > 🚍 打印队列                                |  |
| > 🛱 端口 (COM 和 LPT)                      |  |
| > 🔜 计算机                                 |  |
| > 🛄 监视器                                 |  |
| > 🔤 键盘                                  |  |
| > 🕅 人体学输入设备                             |  |
| > • • • • • • • • • • • • • • • • • • • |  |
|                                         |  |